## Introduzione

Il software PerfectBox da me ideato e realizzato, si affianca ad uno noto programma di misura dell'americana Sound Technology; SpectraLab. Con un'opportuna sonda è possibile tramite SpectraLab, eseguire e salvare su file delle misure di impedenza da cui si ricavano i così detti parametri di Thiele & Small che permettono di calcolare il box più adatto al trasduttore in questione.

Il programma PerfectBox include già al proprio interno una piccola libreria di misure da me effettuate su trasduttori delle più note marche italiane come: B&C Speakers, Eighteen Sound e Ciare. Il programma si presenta molto semplice da utilizzare, basta creare un nuovo progetto, importare la misura di impedenza, aprire un file dati contenente le caratteristiche generali e le dimensioni proprie del trasduttore, per avere già a video visualizzata la funzione di trasferimento massimamente piatta del diffusore così realizzato. Non è l'utente che deve decidere se la configurazione più adatta può essere un box reflex o una sospensione acustica, ma è il software stesso che in base a dei calcoli suggerisce il tipo di cassa da utilizzare. Le numerose informazioni fornite dal software sono suddivise in diverse schede contenenti altri riquadri per una immediata individuazione. Esse sono:

- 1. Caratteristiche generati;
- 2. Parametri Thiele & Small;
- 3. Dimensioni;
- 4. Impostazioni;
- 5. Grafico Spl @ 1W/1m;
- 6. Grafico Spl con la massima potenza applicabile ad un metro;
- 7. Grafico funzione di trasferimento sia in modulo che in fase;
- 8. Grafico Escursione;
- 9. Dimensioni interne del box sia di forma prismatica che trapezoidale;
- 10. Dimensioni dei condotti di accordo sia di sezione circolare, quadrata o rettangolare;
- 11. Volumi di ingombro del trasduttore e di altri elementi;
- 12. Effetto sul volume apparente della cassa dovuto all'inserimento di materiale fonoassorbente;
- 13. Possibilità di simulare con l'inserimento di filtri di tipo Low-Pass, Band-Pass, Hi-Pass, Shelving, Peaking la risposta complessiva del diffusore.

Il programma suggerisce anche per il box delle proporzioni tra i lati che evitano l'instaurarsi di accentuate risonanze. Rapporti tra Volume box e Vas per la realizzazione di allineamenti particolari oltre a permettere all'utente di modificare manualmente tutti questi dati lasciando quindi la possibilità di personalizzare il progetto a proprio piacimento.

Il software è già stato ampiamente sperimentato e le simulazioni confrontate con le misure reali.

# Creazione di un nuovo progetto

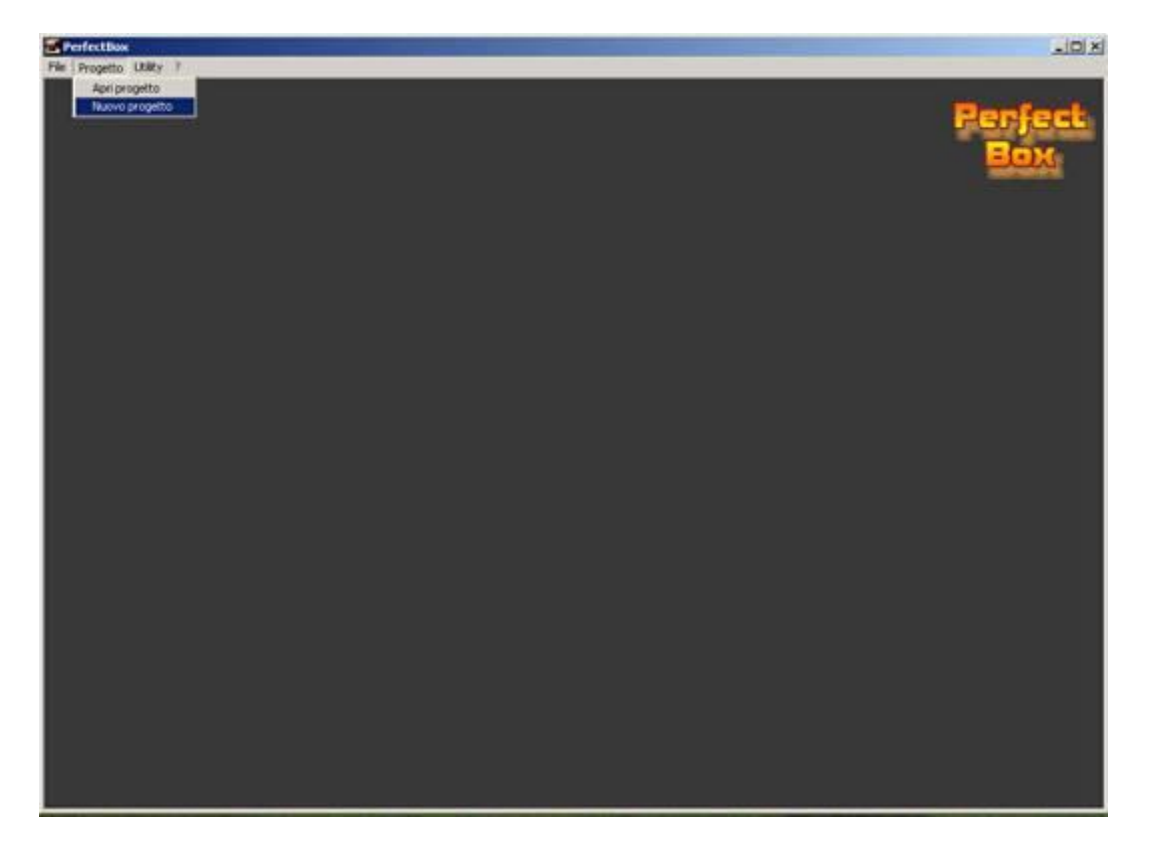

Una volta installato il programma e averlo mandato in esecuzione, dalla barra dei menu selezionare "Progetto" quindi "Nuovo progetto". Il passo successivo prevede l'importazione dei dati del trasduttore.

| Modifica Calcola ?                                                                                                    | 1                               |                                                                |                                       |                |                      |
|----------------------------------------------------------------------------------------------------|---------------------------------|----------------------------------------------------------------|---------------------------------------|----------------|----------------------|
| orta dell'trasduttore<br>orta impedenza trasduttore<br>el Propetto<br>entre Propetto<br>el traspetto comente<br>i del progetto comente | da Giovanni Matt<br>npostazioni | sna-                                                           |                                       |                | -IIX<br>Perfe<br>Box |
| Marca                                                                                                    | Modello                         |                                                                |                                       | _              |                      |
| Dati fomiti da                                                                                                    |                                 |                                                                | Data creazion<br>27/03/2006           | •              |                      |
| Construction (Construction)                                                                                                    |                                 |                                                                |                                       |                |                      |
| Contento                                                                                                    |                                 |                                                                |                                       |                |                      |
| Specifiche generali                                                                                                    |                                 |                                                                |                                       |                |                      |
| Specifiche generali                                                                                                    | w                               | Escusione massima×imax                                         |                                       |                |                      |
| Specifiche general<br>Potenza RMS                                                                                                    | W                               | Escursione macaina Xinax<br>Rendmento                          | · · · · · · · · · · · · · · · · · · · | mm<br>X        |                      |
| Specifiche generali Potenza RMS Impedenza nominale Sensibilità (1W/1m)                                                                 | W<br>ohn<br>d8                  | Eccursione macsima Xinax<br>Rendimento<br>Induttanza bobina Le |                                       | mm<br>X<br>att |                      |

## Importazione dei dati del trasduttore

Dalla barra dei menu selezionare "File" quindi sul menu a tendina cliccare su "Importa dati trasduttore".

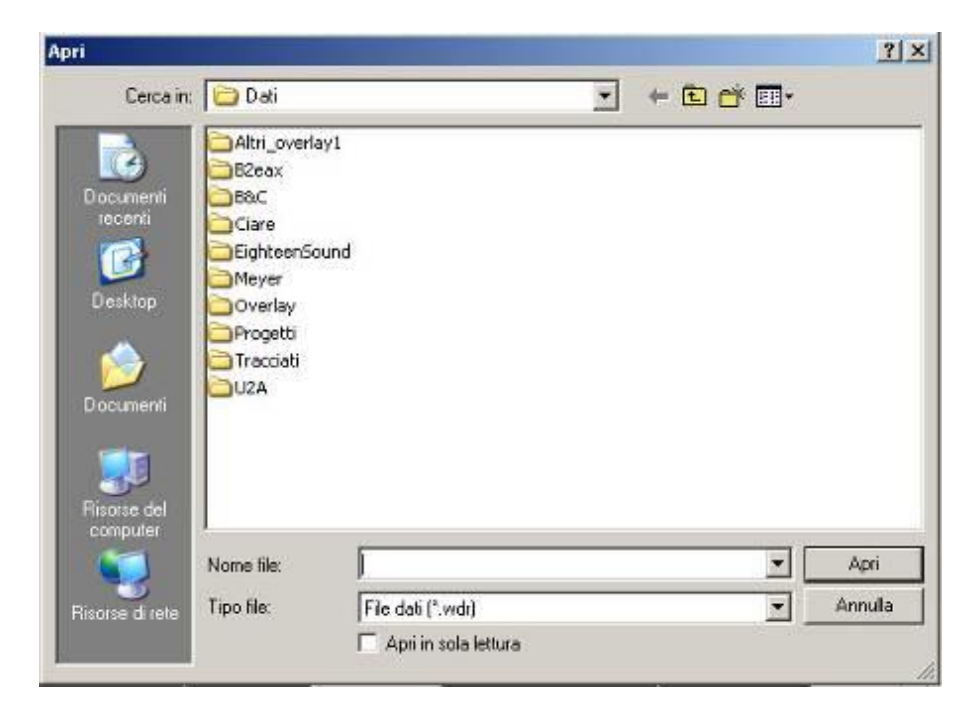

Dalla nuova finestra visualizzata aprire la cartella desiderata e selezionare il file di interesse. Successivamente importare l'impedenza del trasduttore.

| Indifies Calcula 7                                                                                    |                   |                                                                     |                                                                                                    |                       |
|----------------------------------------------------------------------------------------------------|-------------------|---------------------------------------------------------------------|----------------------------------------------------------------------------------------------------|-----------------------|
| IOURKE COLUMN F                                                                                       | <i>r</i> .        |                                                                     |                                                                                                    |                       |
| orta dati trasduttore                                                                                 | la Giovanni Matta | ana-                                                                |                                                                                                    |                       |
| orta impedenza trasduttore                                                                            | postazioni        | 14.3                                                                |                                                                                                    | Perfe                 |
|                                                                                                    | 1                 |                                                                     |                                                                                                    | and the second second |
| alizza grafico incedenze                                                                              |                   |                                                                     |                                                                                                    | <b>=</b> 0X           |
| dal progetto corrente                                                                                 |                   |                                                                     |                                                                                                    | 1000                  |
|                                                                                                    |                   |                                                                     |                                                                                                    |                       |
| Marca                                                                                                 | Modello           | 6                                                                   |                                                                                                    |                       |
|                                                                                                    |                   |                                                                     | 1                                                                                                    |                       |
| Dati forniti da                                                                                       |                   |                                                                     | 27/03/2006                                                                                                    |                       |
|                                                                                                    |                   |                                                                     | Construction and the second second second second second second second second second second second second second |                       |
| Commento                                                                                              |                   |                                                                     |                                                                                                    |                       |
|                                                                                                    |                   |                                                                     |                                                                                                    |                       |
|                                                                                                    |                   |                                                                     |                                                                                                    |                       |
|                                                                                                    |                   |                                                                     |                                                                                                    |                       |
|                                                                                                    |                   |                                                                     | 2                                                                                                    |                       |
| Snavilisha nananal                                                                                    |                   |                                                                     |                                                                                                    |                       |
| Specifiche general                                                                                    | 20                |                                                                     |                                                                                                    |                       |
| Specifiche general<br>Potenza RMS                                                                     |                   | Escursione mansima Xinax                                            | m                                                                                                    |                       |
| Specifiche generali<br>(Potenza RMS                                                                   |                   | Escusione massima Xinax                                             |                                                                                                    |                       |
| Specifiche generali<br>Potenza RMS  <br> Impedenza nominale                                           | w<br>ohn          | Escursione maceima Xinax  <br> Rendimento                           | m                                                                                                    |                       |
| Specifiche general<br>Potenza RMS  <br>Impedenza nominale  <br>Sensbilika (1W/1m)                     | w<br>ohn<br>dit   | Escusione macaina Xinax  <br>  Rendimento<br>  Induitanza bobina Le | mm<br>X<br>HH                                                                                                   |                       |
| Specifiche general<br>Potenza RMS  <br>Impedenza nominale  <br>Sensbältà (1W/1m)  <br>Altezza trafeno | w<br>oben<br>diti | Escusione massima Xinax<br>Rendmento<br>Induitanza bobina Le        | mm<br>X<br>mH                                                                                                   |                       |

## Importazione dell'impedenza del trasduttore

Dalla barra dei menu selezionare "File" quindi sul menu a tendina cliccare su "Importa impedenza trasduttore". Dalla solita finestra "Apri", esplorare la cartella scelta precedentemente ed **accertarsi di selezionare il file con lo stesso nome**. Una volta terminato il procedimento di importazione, cliccare una prima volta sul tasto "Calcola" per elaborare i parametri di Thiele & Small ed una seconda per il calcolo del box.

Sempre dal menu a tendina "Apri" è possibile visualizzare il grafico dell'impedenza così importata, selezionando la voce "Visualizza grafico impedenza".

| erfectBox                                  |             |                 |              |               |                          | _              | . 8 × |
|--------------------------------------------|-------------|-----------------|--------------|---------------|--------------------------|----------------|-------|
| File Modifica Calcola ?                    | Mattana.    |                 |              |               |                          |                |       |
| Generale Parametri Dimensioni Impostazioni | indecond.   |                 |              |               |                          |                |       |
| Componente- 12HPL76-4 -                    |             |                 |              |               |                          |                |       |
| Zmax 62.1555 Ohm Lces 4                    | 2.5421 mH   | Cms 162.788E-06 | m/N          |               |                          |                |       |
| Zmin 4.97818 Ohm Cmes 2                    | 33.130 μF   | Mms 0.06092     | Γ Kg         |               |                          |                |       |
| Fs  50.5371 Hz   Rmes  5                   | 8.2555 Ohm  | Rms 4.48598     | Kg/s         |               |                          |                |       |
| FI 44.3115 Hz Qms 4                        | .31248      | Cas 0.44356E-06 | m^5/N        |               |                          |                |       |
| Fh 56.0303 Hz Qes 0                        | .28870      | Mas 22.3574     | Kg/m^4       | EBP= 175.047  | -                        | ×              |       |
| Rvc 3.9 Ohm Qts 0                          | .27059      | Ras 1646.33     | Kgxs/m^5     | Per que       | esto woofer è necessario | un box reflex. |       |
| Qms in 4.31248                             |             | Vas 0.06295     | m²           |               | ОК                       |                |       |
| Bw 11.7188 Hz                              | Rvc         | _eq             |              |               |                          |                |       |
| B x 1 16.1658 Wb/m - T x m                 | e ~         | }Lces           | Cmes {Rn     | nesi <b>4</b> |                          |                |       |
| D 257.804 mm                               |             | BI/1 f          |              | ★             | , p                      |                |       |
| Sd 0.05219 m²                              | Rvc Le      |                 | n 📕 Mm       |               |                          |                |       |
| Calcola Reset                              | Parte elett |                 | Parte meccan | ,             | Parte acustica           |                |       |
|                                            |             |                 |              |               |                          |                |       |
|                                            |             |                 |              |               |                          |                |       |

Avvio del processo di calcolo

Cliccare una prima volta per avere a video i parametri di Thiele & Small. Nuovamente per il calcolo del box, passando alla schermata successiva qui sotto riporta che mostra tutti i dati così calcolati.

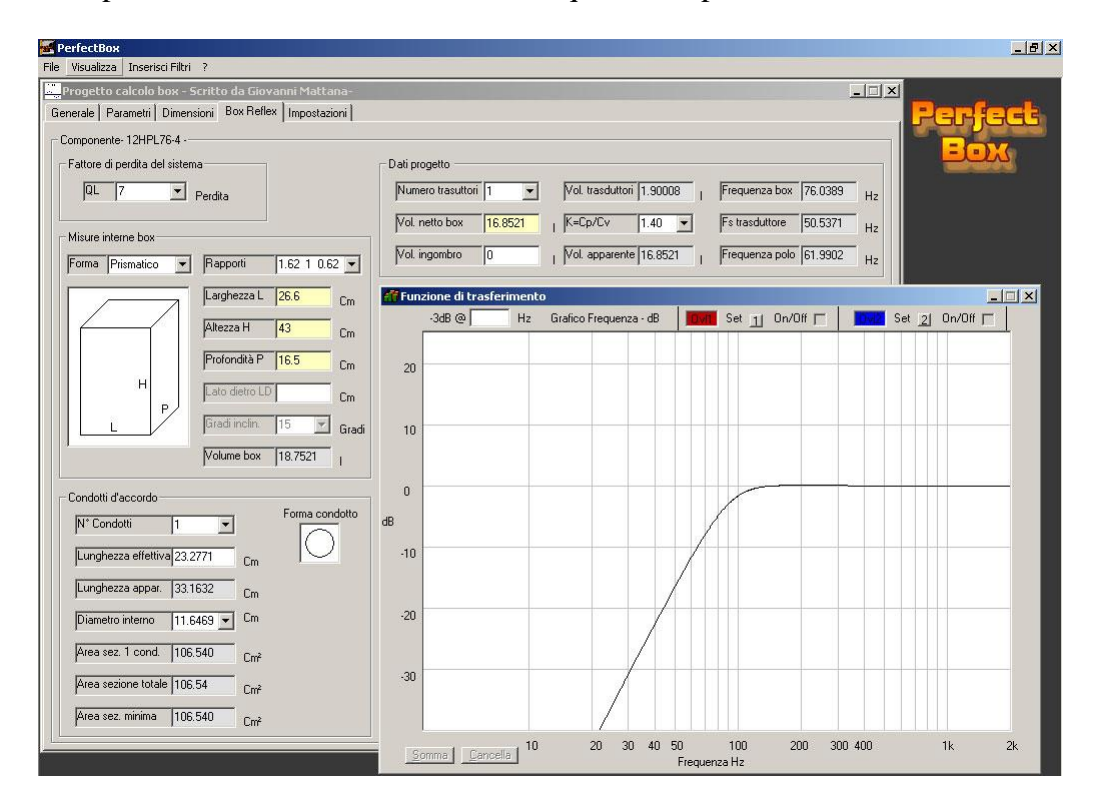

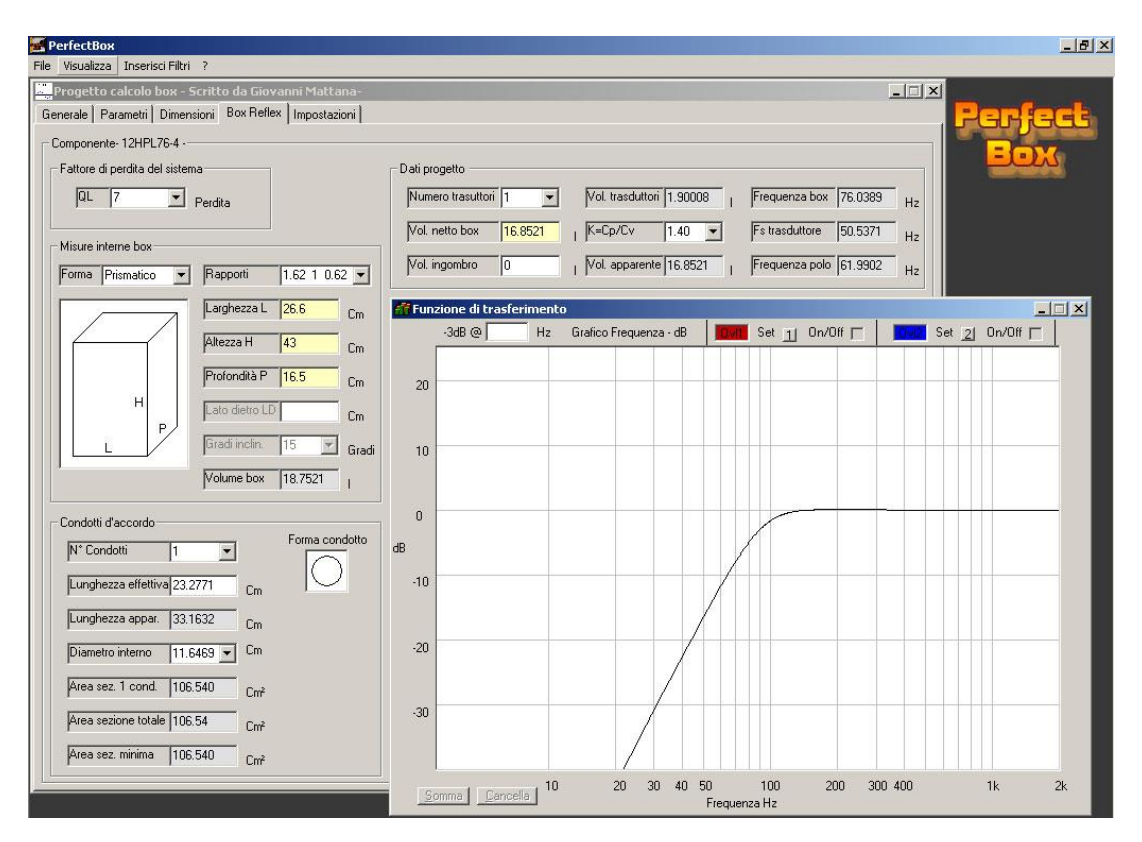

Modifica del numero dei trasduttori da utilizzare

Dal riquadro "Dati progetto" portarsi sulla casella "Numero trasduttori" e modificare, scegliendolo dalla tendina o digitandolo, il numero dei trasduttori desiderati.

Verrà chiesto se si vuole modificare il volume del box, per adattarlo al nuovo numero di trasduttori specificato.

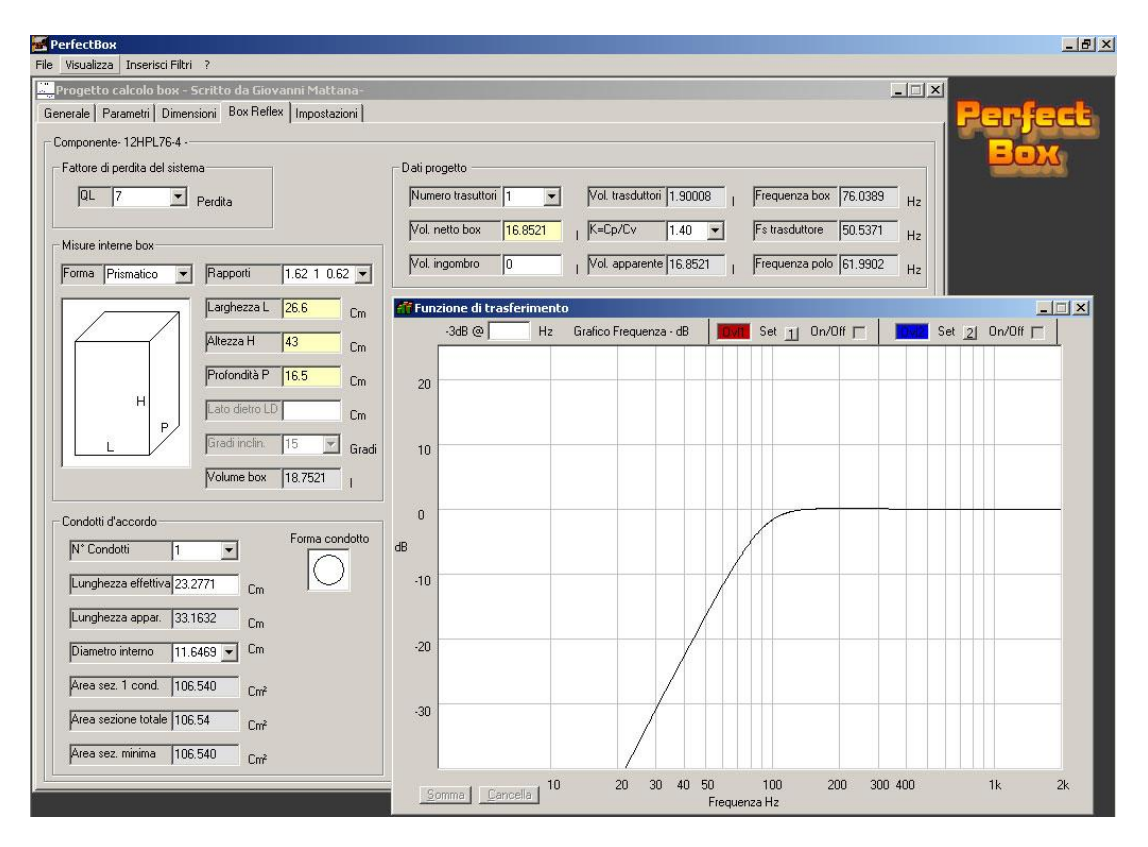

Adattamento del volume del box

Dal riquadro "Dati progetto" portarsi sulla casella di testo "Vol. netto box". Cliccando su con il tasto destro è possibile scegliere un valore per il volume, in relazione con il  $V_{AS}$  del trasduttore, per ognuno dei diversi allineamenti proposti, oppure, digitarne il valore manualmente.

Per tener conto di eventuali volumi di ingombro all'interno del box inserire un valore nella casella di testo "Vol. ingombro". (Tromba, drive, amplificatore, ecc.)

<sup>#</sup>Se viene inserito del materiale fonoassorbente all'interno del box, selezionare un valore dalla casella di testo "K=Cp/Cv". I valori possibili sono:

- 1. 1.40 nessun materiale all'interno;
- 2. 1.12 riempimento per circa il 20% con lana di roccia o spugna;
- 3. 1.05 riempimento per circa il 25% con lana di roccia o spugna;

Scelto il valore per K, nella casella di testo "Vol. apparente" si può leggere il valore del volume apparente che il box acusticamente sembra avere.

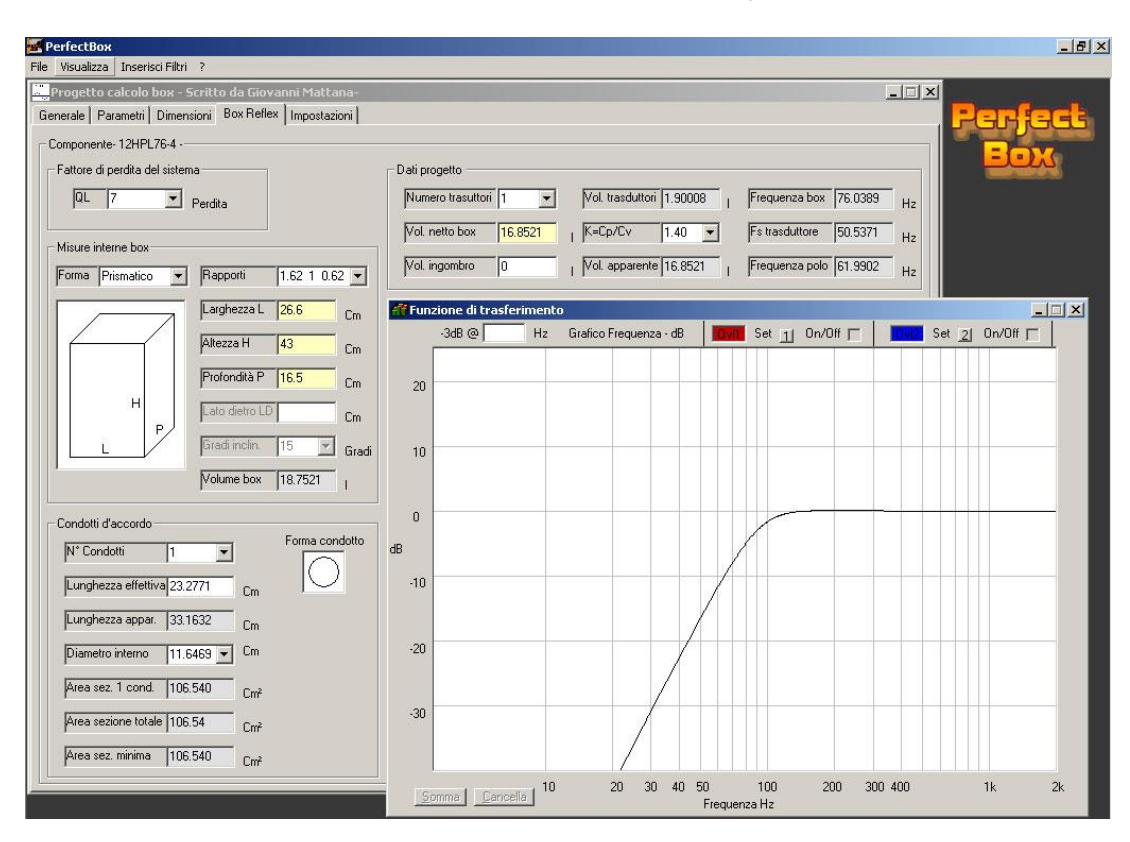

Variazione della sezione e della lunghezza dei condotti di accordo

Nel riquadro "Condotti d'accordo" selezionare il numero di condotti dalla casella "N° Condotti", quindi la forma, cliccando sulla figura "Forma Condotto" ed infine, nel caso di condotto/i circolare scegliere un diametro interno, o eventualmente nel caso di condotti di forma quadrangolare, specificare le misure dei lati interni del condotto/i.

Una volta inseriti i dati per il numero di condotti e la loro forma, il programma propone automaticamente un'area minima per la sezione del condotto atta a non produrre fenomeni di turbolenze all'imbocco del condotto/i.

Propone altresì una lunghezza apparente del condotto che produce assieme al volume scelto la risposta mostrata a fianco.

Tutti questi valori possono sempre essere modificati manualmente a proprio piacimento.

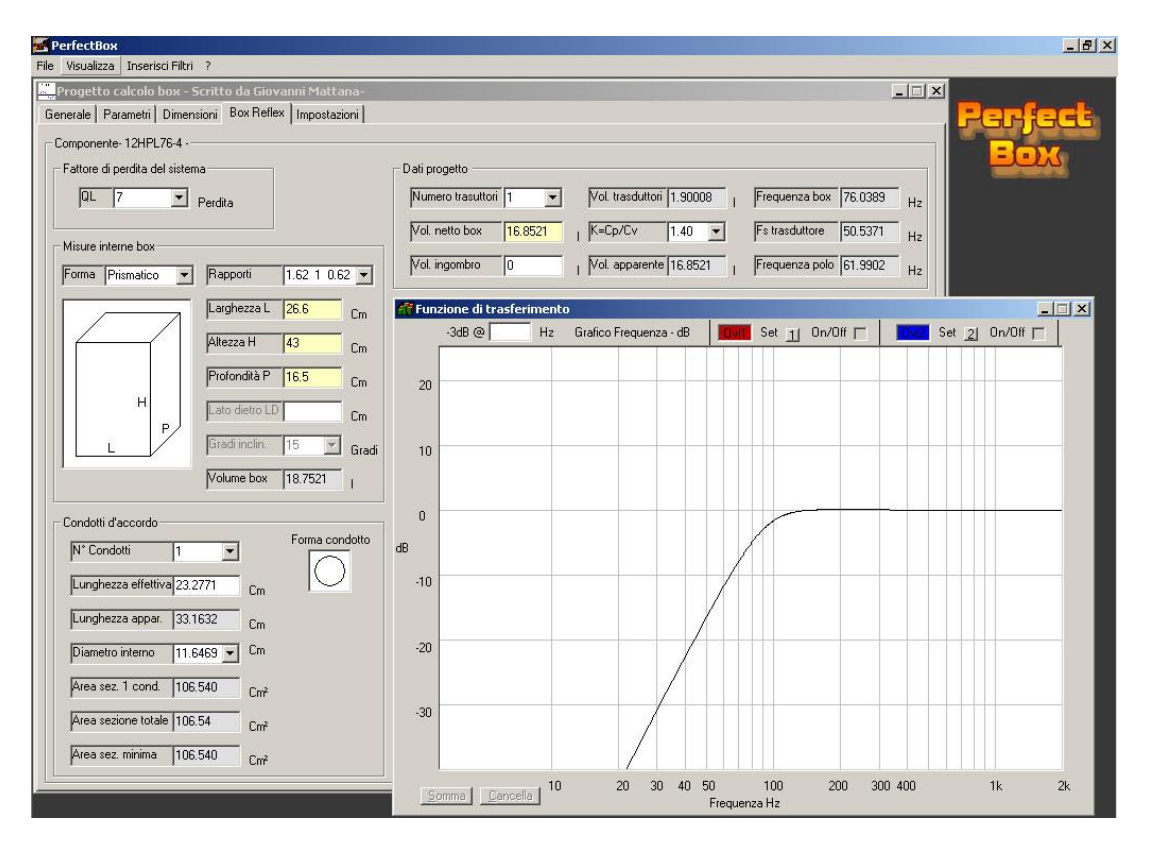

Scelta delle proporzioni tra i lati del box

Una volta terminata la fase di progetto del volume del box e dei condotti si passa alla progettazione delle dimensioni interne della cassa acustica.

Dal riquadro "Misure interne box" selezionare dalla casella "Rapporti" le proporzioni tra i lati desiderate e successivamente la forma voluta per il box, dalla casella "Forma".

Con un doppio clic in una delle caselle con sfondo giallo viene presentata una finestra per mezzo della quale è possibile impostare indifferentemente e contemporaneamente e a proprio piacimento, il valore per due delle tre dimensioni riportate, in modo da non modificare il volume prima calcolato.

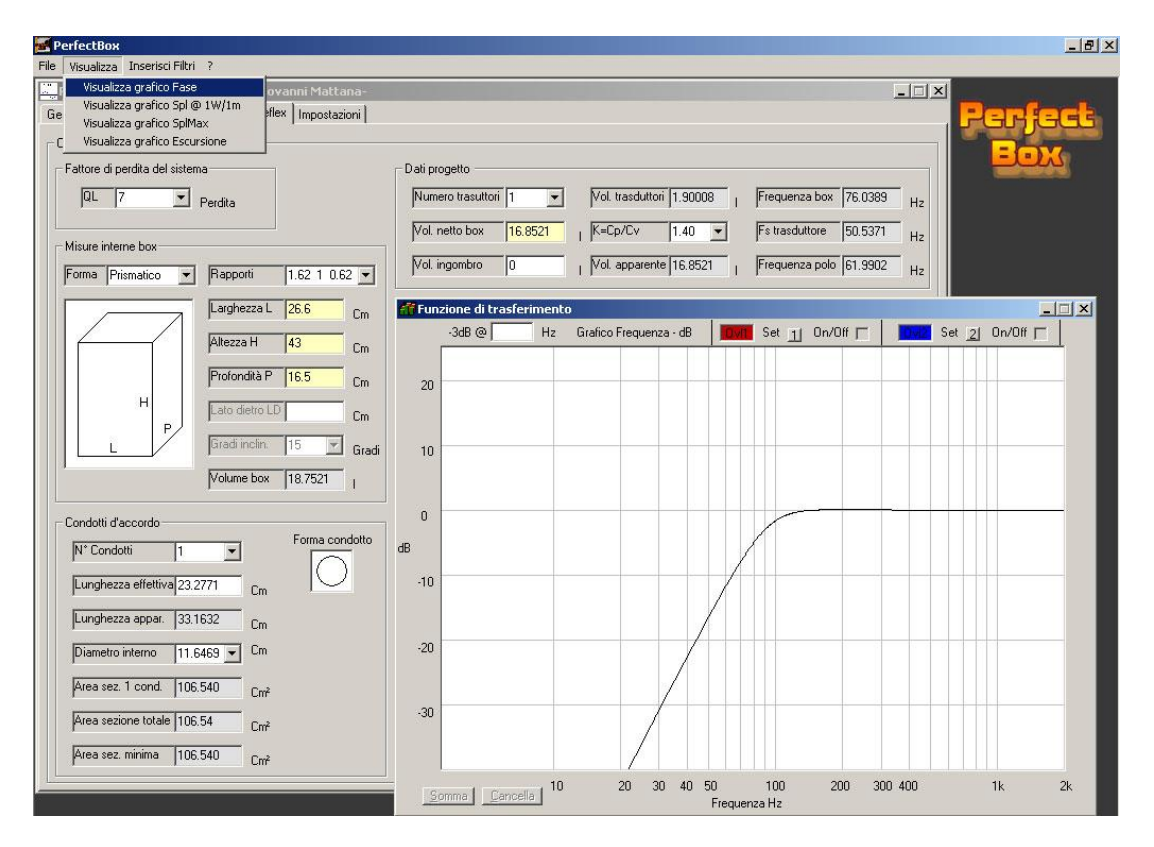

# Visualizzazione dei diversi grafici

Con PerfectBox si possono visualizzare contemporaneamente 6 grafici diversi.

- 1. Funzione di trasferimento;
- 2. Grafico della fase. Se vengono inseriti dei filtri o delle equalizzazioni, sul grafico verrà visualizzata, la fase del diffusore, quella dei filtri ed anche la loro somma;
- 3. Grafico del livello della pressione sonora (Spl) con un watt ad un metro;
- 4. Grafico del livello massimo della pressione sonora ad un metro, applicando la potenza massima sopportabile dal drive;
- 5. Grafico della massima escursione della membrana;
- 6. Grafico della velocità dell'aria che fluisce nei condotti.

Rendere attiva, se non lo è già la finestra "Funzione di trasferimento", quindi dal menu "Visualizza" scegliere la voce desiderata.

| E PerfectBox                                           |                                                                         | _ 8 ×     |
|--------------------------------------------------------|-------------------------------------------------------------------------|-----------|
| File Modifica Calcola ?                                |                                                                         |           |
| Importa dati trasduttore da Giovanni Mattana-          |                                                                         | ×         |
| Importa Impedenza trasduttore ox Beflex   Impostazioni |                                                                         | Fonfort   |
| Salva Progetto                                         |                                                                         |           |
| Stampa Progetto                                        |                                                                         | Eav       |
| Visualizza grafico impedenza                           | Dati progetto                                                           | -leho     |
| Esci dal progetto corrente                             |                                                                         |           |
| UL 7 Perdita                                           | Numero trasuttori 1 Vol. trasduttori 1.90008   Frequenza box 76.0389 Hz |           |
|                                                        | Vol netto box 16.8521 . K=Co/Cy 1.40 ▼ Es trasduttore 50.5371           |           |
| Misure interne box                                     |                                                                         |           |
| Forma Disputies al Proporti 1 C2 1 0 C2 al             | Vol. ingombro 0 Vol. apparente 16.8521 Frequenza polo 61.9902 Hz        |           |
|                                                        |                                                                         |           |
| Larghezza L 26.6 cm                                    |                                                                         | _ [ ] X ] |
|                                                        |                                                                         |           |
| Altezza H 43 Cm                                        |                                                                         |           |
|                                                        |                                                                         |           |
| Protondita P 16.5 Cm                                   |                                                                         |           |
| H Lato dietro I D L                                    |                                                                         |           |
| P Cm                                                   |                                                                         |           |
| Gradi inclin. 15 💌 Grad                                |                                                                         |           |
|                                                        |                                                                         |           |
| Volume box 18.7521                                     |                                                                         |           |
|                                                        |                                                                         |           |
| Condotti d'accordo                                     |                                                                         |           |
| N° Condotti 1 T                                        |                                                                         |           |
|                                                        |                                                                         |           |
| Lunghezza effettiva 23.2771 Cm                         |                                                                         |           |
|                                                        |                                                                         |           |
| Lunghezza appar. 33.1632 Cm                            |                                                                         |           |
| Diametro interno 11 C/CO - Cm                          |                                                                         |           |
|                                                        |                                                                         |           |
| Area sez. 1 cond. 106.540                              |                                                                         |           |
|                                                        |                                                                         |           |
| Area sezione totale 106.54 Cm <sup>2</sup>             |                                                                         |           |
|                                                        |                                                                         |           |
| Pried sez. minima 1106.040 Cm²                         |                                                                         |           |
|                                                        |                                                                         | 1k2k      |
|                                                        | Example Frequenza Hz                                                    |           |
|                                                        |                                                                         |           |

Salvare e/o stampare il progetto creato

Per salvare o stampare il progetto realizzato bisogna prima rendere attiva la finestra "Progetto calcolo box" così come mostrato in figura, quindi dal menu file, cliccare sulla voce desiderata.

Apertura di un progetto esistente

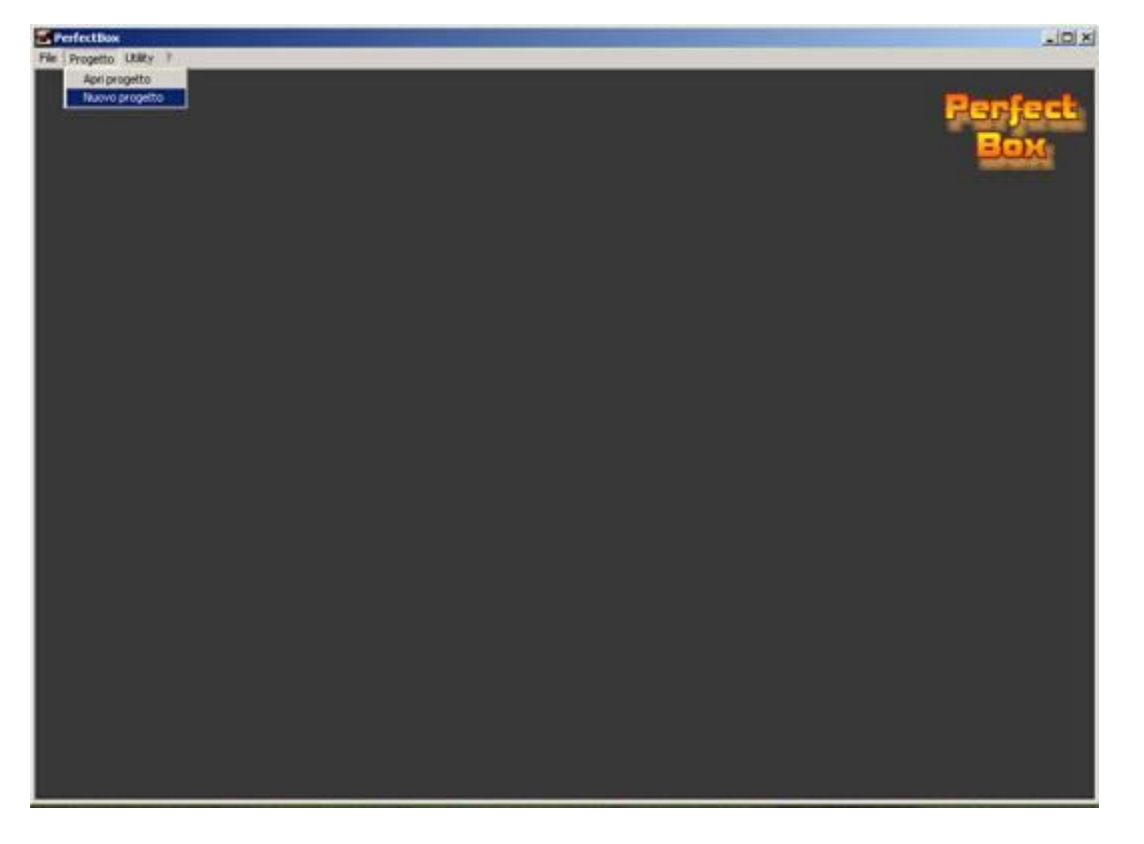

Lanciare il programma, portarsi e cliccare sulla voce di menu "Progetto" quindi selezionare "Apri progetto".

Il programma è stato ideato in modo da salvare i progetti realizzati in una cartella prestabilita così che, quando successivamente si cerca di aprirne uno, venga proposta la cartella opportuna.

| erfectBox                                     | _ <u>_</u> ×                                                                                                    |
|-----------------------------------------------|----------------------------------------------------------------------------------------------------|
| File Visualizza Inserisci Filtri ?            |                                                                                                    |
| Importa Tracciato                             |                                                                                                    |
| Salva Tracciato rosso                         | Bonfact                                                                                                    |
| Salva Tracciato blu                           | الكافر رالكاس                                                                                                   |
| Importa Overlay                               | Boy                                                                                                    |
| Stampa grafico risposta                       | Dati progetto                                                                                                   |
| Chiudi grafico risposta Trasferimento         |                                                                                                    |
| Perdita                                       | Inumero trasutton 2 vol. trasdutton 3.80016 j Prequenza box 80.3366 Hz                                          |
|                                               | Vol. netto box 28 2267 , K=Co/Cy 1.40 ▼ Fs trasduttore 50 5371 ,                                                |
| Misure interne box                            |                                                                                                    |
| Forma Dissection and Passauti 1.02.1.0.02 and | Vol. ingombro 0 Vol. apparente 28.2267 Frequenza polo 63.7179 Hz                                                |
|                                               |                                                                                                    |
| Larghezza L 31.8 Cm                           | Finzione di trasferimento                                                                                       |
|                                               | -3dB @ Hz Grafico Frequenza dB Set at Do/Dif Ez Set E2 Do/Dif Ez                                                |
| Altezza H 51.4 Cm                             |                                                                                                    |
| D.C. D.D. Hon                                 |                                                                                                    |
| Profondita P 19.7 Cm                          | 20                                                                                                    |
| H Lato dietro LD                              |                                                                                                    |
| P                                             |                                                                                                    |
| Gradi inclin. 15 💌 Gradi                      | 10                                                                                                    |
|                                               |                                                                                                    |
| Volume box 32.0268                            |                                                                                                    |
|                                               |                                                                                                    |
| Condotti d'accordo                            | - Andrewski - Andrewski - Andrewski - Andrewski - Andrewski - Andrewski - Andrewski - Andrewski - Andrewski - A |
| N° Condotti 1 T                               | dB                                                                                                    |
|                                               |                                                                                                    |
| Lunghezza effettiva 21,4941                   | -10                                                                                                    |
|                                               |                                                                                                    |
| Lunghezza appar. 35,4753 Cm                   |                                                                                                    |
| Diametro interno 16 4712 - Cm                 | -20                                                                                                    |
|                                               |                                                                                                    |
| Area sez. 1 cond. 213.080                     |                                                                                                    |
|                                               | 20                                                                                                    |
| Area sezione totale 213.08 Cm <sup>2</sup>    |                                                                                                    |
| Area con minima 212,000                       |                                                                                                    |
| Pried Sez. IIII/IIIIId  213.080 Cm²           |                                                                                                    |
|                                               | General General 10 20 30 40 50 100 200 300 400 1k 2k                                                            |
|                                               | Frequenza Hz                                                                                                    |
|                                               |                                                                                                    |

Salvataggio e riapertura degli "Overlay"

Il programma prevede sia per la finestra "Funzione di trasferimento", sia per "Grafico fase", la possibilità di settare degli overlay, in modo da rendersi conto meglio delle modifiche che mano a mano si vanno apportando al progetto durante il suo sviluppo.

Per settare un overlay basta cliccare, nella finestra "Funzione di trasferimento" o "Grafico fase", sul tastino "1" per settare l'overlay rosso o/e sul tastino "2" per settare l'overlay blu.

Gli overlay possono essere resi visibili oppure no, mettendo rispettivamente la spunta nella casella "On/Off" corrispondente.

Una volta settati, gli overlay possono essere salvati e quindi richiamati in qualsiasi momento. A questo scopo basta, rendendo attiva la finestra opportuna, selezionare dal menu "File" "Salva tracciato ....." o "importa tracciato" in base all'esigenza.

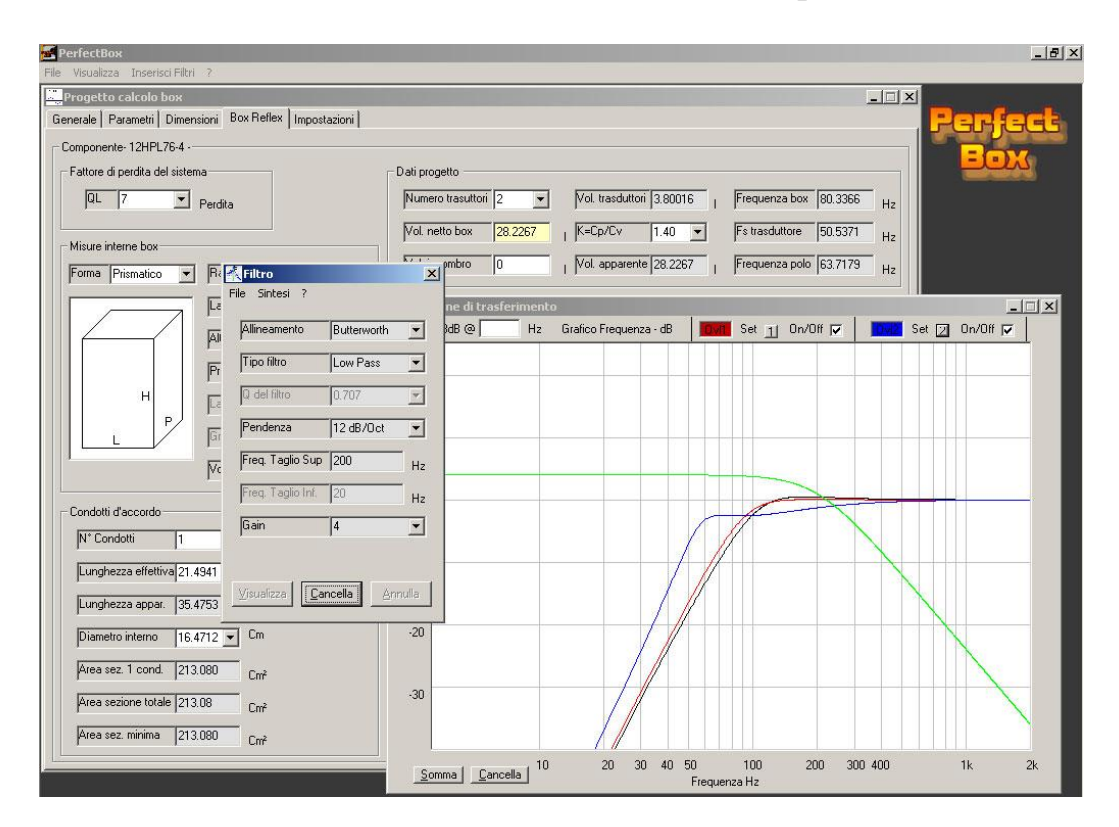

Inserimento di filtri o equalizzazioni.

Rendendo attiva la finestra "Funzione di trasferimento" è possibile, selezionando "Inserisci filtri" dalla barra dei menu, inserire un filtro o una qualsiasi equalizzazione tra le seguenti:

- Butterworth con gain variabile LowPass, HiPass, BandPass;
- Bessel con gain variabile LowPass, HiPass, BandPass;
- Shelving con Q e gain variabile LowPAss HiPass ;
- Peaking con Q e gain variabile.

## Appendice

Procedura adottata per le misure di impedenza.

#### Parametri di Thiele e Small

Da una misura d'impedenza, come quella di figura 1, è possibile ricavare alcuni dei parametri propri del trasduttore. A tal fine si possono utilizzare diversi metodi; uno dei più semplici che prevede l'uso di un analizzatore di spettro a due ingressi capace di operare il rapporto complesso tra i segnali presenti su di essi, si basa sullo schema di principio di figura 2.

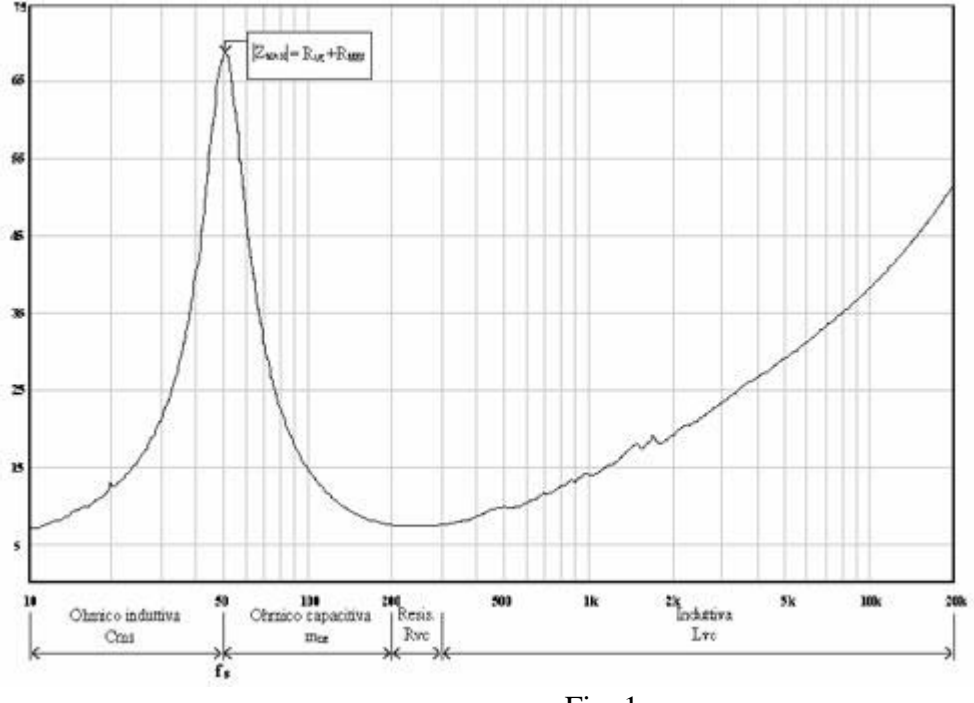

Fig. 1

In figura 2  $e_s$  è un generatore di rumore rosa, i resistori utilizzati devono avere tolleranza dell'1% e il rapporto complesso verrà effettuato tra il segnale presente in B e quello in A, ottenendo la funzione di trasferimento  $T(j\omega) = B(j\omega)/A(j\omega)$  il cui modulo in funzione della frequenza darà la curva d'impedenza.

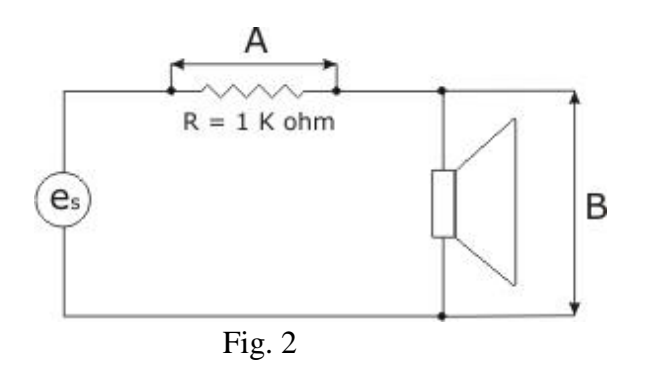

Il procedimento da seguire prevede come primo passo la sostituzione, nel circuito di Fig. 2, del trasduttore con un resistore da 10 ohm necessario per poter calibrare l'analizzatore. Eseguendo la misura, infatti, in questo caso sul grafico frequenza ampiezza dovrà essere presente una linea parallela all'asse delle

frequenze e di ampiezza corrispondente al valore del resistore. Successivamente è possibile reinserire il trasduttore per eseguire la misura vera e propria.

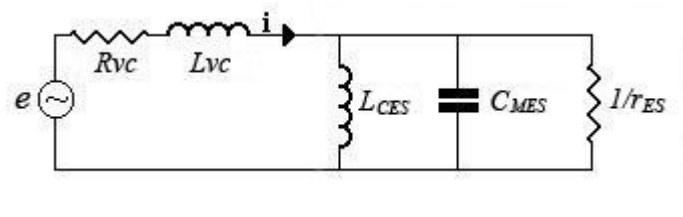

Fig. 3

I parametri che si intendono ricavare dall'ispezione della curva d'impedenza sono chiamati parametri di Thiele e Small dai nomi dei due studiosi che li introdussero per l'analisi di sistemi elettromeccanici. Come ormai è ben chiaro, l'andamento iniziale della curva di figura 1, compreso fra frequenza zero e circa 200 Hz, caratterizza una risonanza, dovuta, osservando la figura 3, al parallelo tra *Lces*, *Cmes* e *res*. E' quindi possibile tramite il rapporto tra la frequenza di risonanza fs e la larghezza di banda *B* (*B* è uguale alla differenza tra *fh* ed *fl* dove *fl*<*fs*<*fh* sono le frequenze per le quali il valore dell'impedenza è  $1/\sqrt{2}$  volte il valore che essa assume alla risonanza) calcolare il fattore di merito elettromeccanico *Qmes*.

$$Q_{\rm MES} = \frac{f_{\rm S}}{B} = \frac{f_{\rm S}}{f_{\rm h} - f_{\rm I}}$$

Ricordando poi che

$$r_{ES} = \left| Z_{MAX} \right| - R_{VC}$$

si possono calcolare gli altri parametri nel modo seguente:

$$L_{ces} = \frac{r_{es}}{2\pi f_s \cdot Q_{mes}} \qquad C_{mes} = \frac{Q_{mes}}{2\pi f_s \cdot r_{es}}$$

E' importante osservare che il fattore di merito  $Q_{MES}$ , introdotto solo per ragioni di linearità di discorso e non perché esso venga realmente utilizzato, si constata essere uguale al fattore di merito meccanico  $Q_{MS}$ , infatti ricordando, dalla teoria dei circuiti risonanti paralleli, una delle espressioni ricavate per il Q, si può scrivere:

$$Q = \omega RC \Longrightarrow Q_{MES} = \omega r_{ES} C_{MES} = \omega \frac{B^2 l^2}{r_{MS}} \cdot \frac{M_{MS}}{B^2 l^2}$$

da cui segue:

$$Q_{MS} = \omega M_{MS} \cdot \frac{1}{r_{MS}}$$

che è esattamente una delle espressioni ottenibili per il Q.

Dato che,

$$L_{_{CES}} = C_{_{MS}}B^2l^2;$$
  $C_{_{MES}} = \frac{M_{_{MS}}}{B^2l^2};$   $r_{_{ES}} = \frac{B^2l^2}{r_{_{MS}}}$ 

si intuisce che, una volta misurato il fattore i forza Bl, è possibile ricavare i parametri di Thiele e Small anche per il lato meccanico. Esiste una metodologia molto semplice per la misura del Bl. Essa consiste nell'aggiungere al diaframma del trasduttore, in maniera solidale, una cerata massa di peso noto (pesata con bilancia da orafo) che è causa di un abbassamento della frequenza di risonanza. Tale frequenza verrà indicata con  $fs_l$ . (Figura 4 e 5)

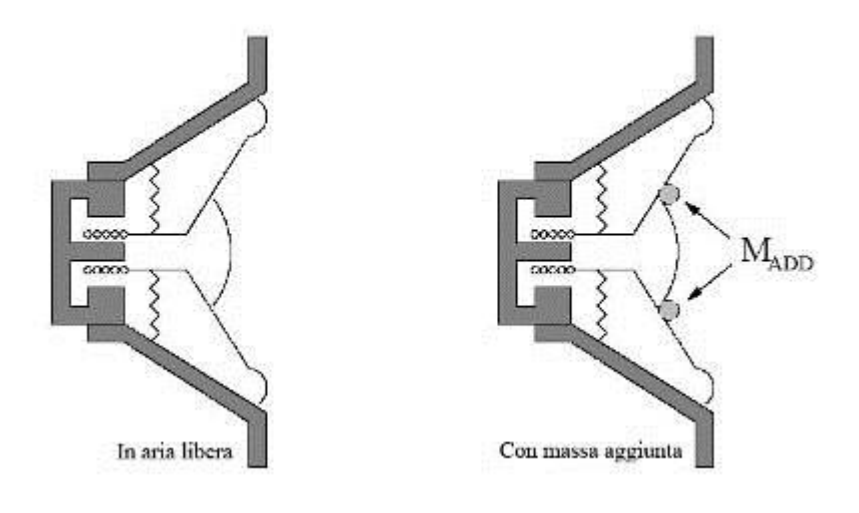

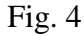

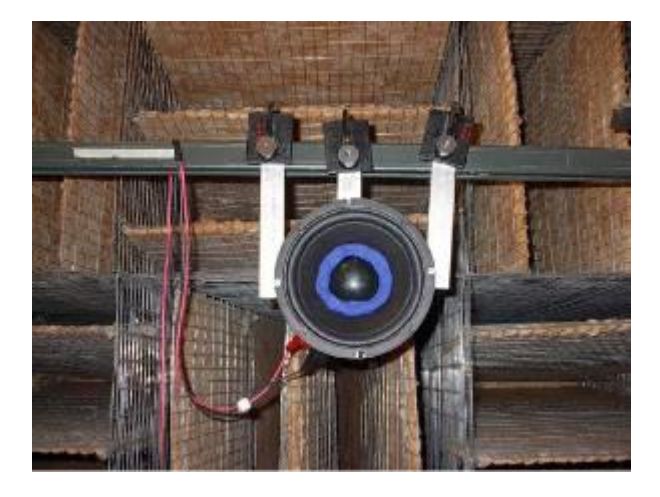

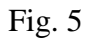

Dalla nuova curva di impedenza così misurata si ricavano, in maniera del tutto analoga, altri valori di  $C_{MES}$ ,  $L_{CES}$  ed  $r_{ES}$  che relazionati con i precedenti ci permettono, tramite semplici considerazioni e con l'ausilio della seguente formula, di ottenere il valore del fattore di forza Bl.

$$Bl = \sqrt{\frac{Ma}{C_{_{MES1}} - C_{_{MES}}}}$$

Dove Ma è il peso della massa aggiunta,  $C_{MESI}$  il valore della cedevolezza elettromeccanica alla frequenza  $fs_1$  e  $C_{MES}$  alla frequenza fs.

Un altro valore indispensabile da dover calcolare, necessario per il giusto dimensionamento del volume del box, che andrà ad ospitare il nostro trasduttore, è il  $V_{AS}$ . Esso si ricava dalla seguente relazione:

$$V_{AS} = \rho_0 c^2 C_{MS} S_D^2$$

Come si osserva dalla precedente equazione, l'unica incognita presente è il valore di  $S_D$ , che rappresenta l'effettiva area del diaframma e non la misura geometrica della proiezione della sua superficie. Per la misura di  $S_D$  si adotta la tecnica del box-chiuso. Il trasduttore in esame viene montato su un box di volume  $V_B$  noto (come riportato in figura 6 e 7) e successivamente si effettua un'ulteriore misura di impedenza.

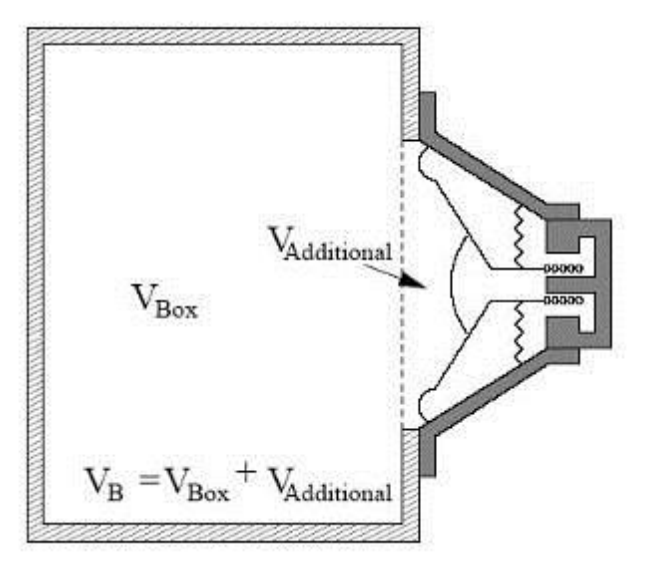

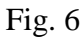

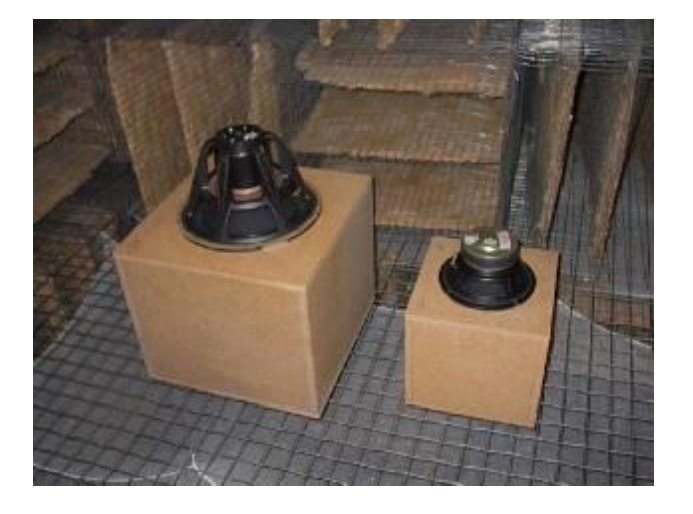

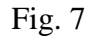

La cedevolezza  $C_{AB}$  dell'aria presente all'interno del box risulta essere in serie con la cedevolezza delle sospensioni; il risultato dà luogo ad una cedevolezza totale inferiore che è causa di un innalzamento della frequenza di risonanza del sistema box-trasduttore e che indicheremo con  $f_{s2}$ . I nuovi valori ricavati,

comparati con quelli del trasduttore in aria libera permettono, per mezzo della seguente formula di ottenere il valore di  $S_D$ .

$$S_{D} = \sqrt{C_{AB} \left(\frac{1}{C_{MS2}} - \frac{1}{C_{MS}}\right)}$$

Dove con  $C_{AB}$  abbiamo indicato il valore della cedevolezza del volume d'aria complessivo racchiuso tra la membrana e box, con  $C_{MS2}$  il valore della cedevolezza totale, sul lato meccanico, alla frequenza  $f_{S2}$  e con  $C_{MS}$  il valore della cedevolezza meccanica alla frequenza  $f_S$ .

# <sup>#</sup> GLOSSARIO DEI <sup>k</sup> SIMBOLI

В Densità del flusso del campo magnetico tra le espansioni polari. Bl Fattore di forza. Prodotto tra B e la lunghezza l della bobina immersa nel campo magnetico. Velocità del suono in aria (344 m al sec). С Cedevolezza meccanica delle sospensioni del trasduttore. Смs f Frequenza, in Hz. Frequenza di risonanza in aria libera del trasduttore. fs Frequenza posta a sinistra di *fs* per la quale il modulo dell'impedenza vale  $\frac{|Z_{MAX}|}{\sqrt{2}}$ fl Frequenza posta a sinistra di *fs* per la quale il modulo dell'impedenza vale  $\frac{|Z_{MAX}|}{\sqrt{2}}$ fh Larghezza di banda. Differenza tra *fh* e *fl*. Bw Numero immaginario  $i = \sqrt{-1}$ . j Lunghezza della bobina mobile immersa nel campo magnetico. l Induttanza della bobina mobile. LVC Massa acustica effettiva ai due lati della membrane. MAR Mmd Massa effettiva di tutto l'apparato mobile. Massa dell'apparato mobile compresa la massa d'aria. **M**<sub>MS</sub> Fattore di merito elettrico.  $Q_{ES}$ **Q**<sub>MS</sub> Fattore di merito meccanico. Fattore di merito totale.  $O_{TS}$ |Zmax| Valore del modulo dell'impedenza elettrica alla frequenza di risonanza. Resistenza meccanica delle sospensioni del trasduttore. **R**<sub>MS</sub> **R**vc Resistenza in continua della bobina mobile.  $S_D$ Superficie effettiva radiante del trasduttore. Diametro effettivo delle superficie radiante. D VAS Volume d'aria avente la stessa cedevolezza delle sospensioni del trasduttore. Cedevolezza acustica delle sospensioni del trasduttore.  $C_{AS} = C_{MS}S_D^2$ CAS Massa acustica delle parti in movimento del trasduttore, compresa l'aria spostata.  $M_{AS} = \frac{M_{MS}}{S_{\pi}^2}$ MAS Resistenza acustica dovuta agli attriti nelle sospensioni del trasduttore.  $R_{AS} = \frac{R_{MS}}{S^2}$ RAS Rapporto tra il volume della cassa acustica e il VAS del trasduttore. (Nel caso di un solo drive) α Densità dell'aria (1.21 3  $kg/m^3$ ) ρ0 Frequenza angolare  $\omega = 2\pi f$ , in rad/s ω

<sup>#</sup> appendiceb

<sup>k</sup> Glossario dei simboli